## FairPlay Voucher Fact Sheet

1. When completing your registration and you reach the payment option, please select VOUCHER.

| Payment |                  |
|---------|------------------|
|         | Payment Method - |
|         | Cash/EFT         |
|         | Credit Card      |
|         | PayPal           |
|         | Mourchar         |

Another drop down box will appear as per below.
Select FairPlay Voucher

Enter FairPlay Voucher Number/Numbers for multiple vouchers! Select Apply Voucher

| Questions                                      | Summary                                                    | Payment                         |           |
|------------------------------------------------|------------------------------------------------------------|---------------------------------|-----------|
|                                                |                                                            |                                 | Voucher - |
| ouchers are available<br>below to view the det | le for part payment of this<br>ails and check if you're el | registration. Select one igile. |           |
| FairPlay Voucher                               |                                                            | ~                               |           |
|                                                | FairPlay Vo                                                | ucher                           |           |
| For ages 3 to 17 only                          |                                                            |                                 |           |
| Voucher Value                                  |                                                            | \$200.00                        |           |
| Jse voucher for:                               |                                                            |                                 |           |
| Rosie - Bracken R                              | idge LAC                                                   |                                 | ~         |
| How much of the you                            | cher would you like to use                                 | ≘?                              |           |
| 200.00                                         |                                                            |                                 |           |
| The following fields a                         | re required by your State                                  | Body to verify voucher elig     | gibility. |
|                                                |                                                            |                                 |           |
|                                                |                                                            |                                 |           |

## 3. Payment

Please select Cash/EFT or Credit Card or PayPal (DO NOT USE Voucher)

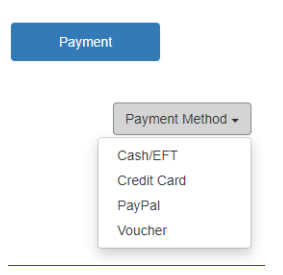

4. Once transaction is completed, please email copy of your voucher/vouchers to – <u>debbieadams.brla@gmail.com</u> prior to collection of sign-on pack.

Please note if you elect to pay at the clubhouse by EFT or Credit Card you will need to provide your PHYSICAL Card. NO TAP PAYMENTS ARE ACCEPTED.